### FAQ SUL TESSERAMENTO ONLINE

1) HO INSERITO I DATI MI SONO ARRIVATE LE CREDENZIALI MA NON SONO VALIDE OPPURE NON MI FA ISCRIVERE?

- 2) NON RIESCO AD EFFETTUARE IL TESSERAMENTO, COME FARE?
- 3) CLICCANDO SU RINNOVO TESSERA, DICE CHE IL SERVIZIO È SOSPESO COSA DEVO FARE?
- 4) STO PER ISCRIVERMI AD UN CORSO MA MI DICE DI FARE "UPGRADE DELLA TESSERA" SE

CLICCO MI DICE CHE HO GIÀ TUTTI I PERMESSI PER ISCRIVERMI, COSA DEVO FARE?

5) STEP PER FACILITARVI NELLA PROCEDURA TESSERAMENTO MINORENNE.

6) HO CARICATO IL CERTIFICATO MEDICO MA NON RIESCO AD ISCRIVERMI PERCHÉ MI DICE CERTIFICATO SCADUTO O ASSENTE.

- 7) COME FACCIO A SCARICARE LE RICEVUTE DEI PAGAMENTI?
- 8) HO TESSERATO I MIEI DUE FIGLI MINORENNI MA NON RIESCO AD EFFETTUARE IL LOGIN.
- 1) Ho inserito i dati mi sono arrivate le credenziali ma non sono valide oppure non mi fa iscrivere?

Devi concludere il tesseramento, hai effettuato la prima parte di inserimento e creazione dell'account, ora devi cliccare sul **link** arrivato via mail (mail precedente alle credenziali con oggetto "<u>aggiornamento dati avvenuto con successo</u>") nella pagina che si apre devi scegliere "**procedi al tesseramento**".

A questo punto scegli la cus card (CUS CARD BASE per le prove, CUS CARD FULL, per l'iscrizione all'attività annuale). Segui la procedura e procedi al pagamento.

#### 2) Non riesco ad effettuare il tesseramento, come fare?

Come nella risposta alla domanda n.1 dopo aver effettuato l'inserimento dei dati ricerca la mail che ti è arrivata con oggetto "<u>aggiornamento dati avvenuto con successo</u>") clicca sul link **Conferma Registrazione** e nella pagina che si apre devi scegliere "**procedi al tesseramento**". A questo punto scegli la cus card (CUS CARD BASE per le prove, CUS CARD FULL, per l'iscrizione all'attività annuale). Segui la procedura e procedi al pagamento.

#### 3) Cliccando su Rinnovo Tessera, dice che il servizio è sospeso cosa devo fare?

Si perché avendo cambiato portale anche se eri iscritto negli anni precedenti non puoi fare il rinnovo ma è come se fossi un tesserato nuovo.

Devi concludere il tesseramento come nella risposta alla domanda n.1.

## 4) Sto per iscrivermi ad un corso ma mi dice di fare "upgrade della tessera" se clicco mi dice che ho già tutti i permessi per iscrivermi, cosa devo fare?

Devi semplicemente effettuare il logout e il login con le tue credenziali per aggiornare il portale.

#### 5) Step per facilitarvi nella procedura tesseramento minorenne.

- a. inserimento dati del Genitore
- b. conferma dell'email del genitore tramite il link arrivato via mail.
- c. Da quel link si apre la finestra per TESSERARE IL MINORE (inserire i suoi dati)
- d. Ulteriore conferma della mail associata al minore tramite il link arrivato nella seconda mail.
- e. Da quel link si apre la finestra **PROCEDI AL TESSERAMENTO** (del minore)
- f. Scegliete la **tipologia di tessera**, CUS CARD BASE (per le prove) CUS CARD FULL (per iscrizione)
- g. Procedete al pagamento.
- h. Alla conferma della transazione eseguita effettuate il logout e poi il login per aggiornare la scheda.

# 6) Ho caricato il certificato medico ma non riesco ad iscrivermi perché mi dice certificato scaduto o assente.

Se hai caricato il certificato medico e non si è ancora aggiornato, devi aspettare che venga convalidato dalla segreteria (nel giro di poche ore verrà convalidato così potrai iscriverti).

#### 7) Come faccio a scaricare le ricevute dei pagamenti?

Dopo aver effettuato il login, in alto a destra trovi la dicitura "area riservata", si apre la pagina dove trovi tutti i tuoi dati, nel menu a destra puoi selezionare la voce "Ricevute" li troverai tutti i pagamenti effettuate con le relative ricevute.

Per i minorenni puoi inserire manualmente i dati di chi ha effettuato il pagamento.

#### 8) Ho tesserato i miei due figli minorenni ma non riesco ad effettuare il login.

Se tesseri più di un figlio ricordati che avrai una password per ogni figlio. Tieni a portata di mano le mail ricevute da <u>tesseramenti@cusverona.it</u>